## Ta opp video i iTunes-fomat

Ved å ta opp med EKSPORT-innstilling på, kan du overføre video til Apple's programvare "iTunes" hvis denne enheten er koblet til en PC. "LIB." vises når du tar opp video i iTunes-format. Bruk den medfølgende programvaren til å overføre videoer.

NB!:

For mer informasjon om iTunes og iPod, kan du besøke følgende nettside.

http://www.apple.com/itunes/

1 Velg videomodus.

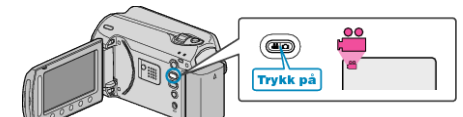

- Ikonet for videomodus vises.
- 2 Trykk på knappen UPLOAD/EXPORT for å vise UPLOAD SETTINGS/ EXPORT SETTINGS-menyen.

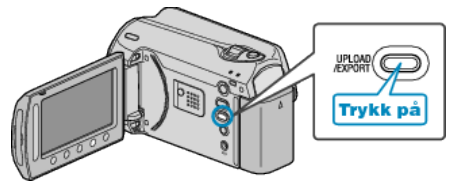

3 Velg "EXPORT SHOOTING" og trykk på knappen ®.

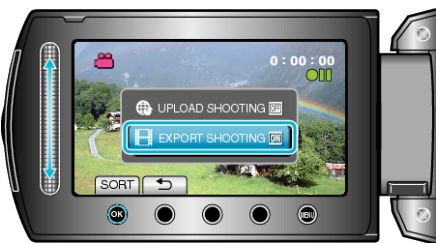

- Modus veksler mellom ON og OFF ved hvert trykk.
- For å kansellere denne innstillingen, setter du "OFF".
- Etter innstilling, trykk på knappen ᠫ.
- 4 Starte opptak.

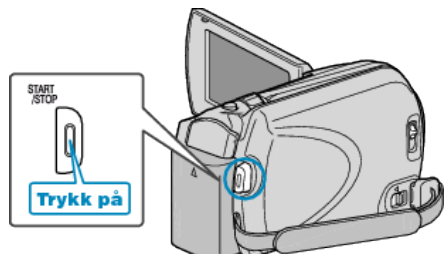

• Trykk igjen for å stoppe.

## Overføre videoopptak til iPod

Du kan eksportere videoene dine til iTunes med bruk av den medfølgende programvaren "Everio MediaBrowser".

- Installer programvaren på PC-en din og koble denne enheten til PC-en. • Se hjelpefilen for detaljer om hvordan du bruker programvaren.
- For detaljer om overføring av filer til iPod, kan du se hjelpefilen til • iTunes.

## Problemer med eksport av filer til iTunes

• Se "Q&A", "Siste informasjon", "Informasjon om nedlasting" osv. i "Klikk for siste produktinfo" i hjelpefilen som følger med "Everio Media-Browser"-programvaren.